# **Instructions for Dexis 9 Integration**

#### Step 1 – Download the DentCapture Software

- Use this link to begin the download: DentCapture
- Once you install the software, right click on the DentCapture icon in the lower right corner of your screen or click on the caret symbol to expand the system tray.
- A menu will display. Click Dexis 9.

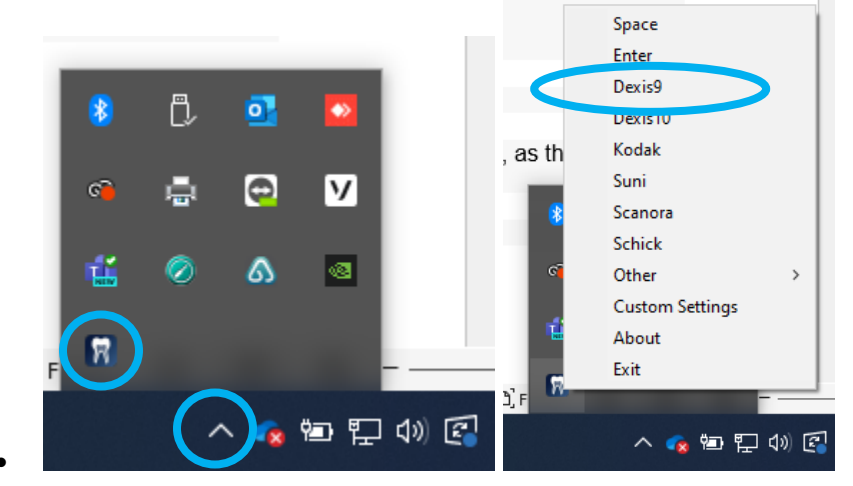

## Step 2 – Plug in the Intraoral Camera

Make sure that you plug the USB connector into a powered USB port. The camera light should flash when the device is plugged in. If there is no light, try using a different USB port.

### Step 3 – Windows Recognizes the Camera

Once the ICam camera is plugged in, you should see a small alert on the bottom saying that New Hardware **USB Video Device** was recognized.

### Step 4 – Set Dexis Preferences

From the Dexis home screen, click the **wrench** icon at the top right.

| EXIS Administration                                                                                                    |                                |
|----------------------------------------------------------------------------------------------------|--------------------------------|
| 8000 <u>9</u> 8                                                                                                    |                                |
| Patient:                                                                                                    | Patient Name ID<br>DOE, JANE 2 |
| Show Archived Patients Modify Patient Data<br>Archive Patient<br>Delete Patient<br>New Patient                                                                                                    | TEST, TEST 1                   |
| Referring Dentists <bksp< th="">         A         B         C         D         E         F           G         H         J         K         L         M         N         O         P           Q         R         S         T         U         V         W         X         Y         Z</bksp<> |                                |

- A Tools and Preferences window will open
- Select **DEXImage** tab on the screen
- Under Video Hardware, select WDM 640 x480
- Under Capture Hardware, USB Video Device
- Click DONE.

| Video Hardware: 6- WDM 640 X480<br>Capture Device: - automatic -<br>Mirror: 1 - Intraoral<br>Pedal at<br>Pedal Type: 1<br>Twain-Camera: -<br>Frame Removal: 0<br>Background Color: 24 - Dark Gray | Video Hardware:       6- WDM 640 X480         Capture Device:       - automatic -         Mirror:       1 - Intraoral         Pedal at          Pedal Type:       1         Twain-Camera:          Frame Removal:       0         Background Color:       24 - Dark Gray         Startup View:       Mouth       History       Front | General DEXray    | DEXimage            |
|----------------------------------------------------------------------------------------------------|----------------------------------------------------------------------------------------------------|-------------------|---------------------|
| Capture Device: - automatic -<br>Mirror: 1 - Intraoral<br>Pedal at<br>Pedal Type: 1<br>Twain-Camera:<br>Frame Removal: 0<br>Background Color: 24 - Dark Gray                                      | Capture Device: - automatic -<br>Mirror: 1 - Intraoral<br>Pedal at<br>Pedal Type: 1<br>Twain-Camera: -<br>Frame Removal: 0<br>Background Color: 24 - Dark Gray<br>Startup View: Mouth History Front                                                                                                    | Video Hardware:   | 6- WDM 640 X480     |
| Mirror: 1 - Intraoral<br>Pedal at<br>Pedal Type: 1<br>Twain-Camera:<br>Frame Removal: 0<br>Background Color: 24 - Dark Gray                                                                       | Mirror: 1 - Intraoral<br>Pedal at<br>Pedal Type: 1<br>Twain-Camera:<br>Frame Removal: 0<br>Background Color: 24 - Dark Gray<br>Startup View: Mouth History Front                                                                                                    | Capture Device:   | - automatic -       |
| Pedal at<br>Pedal Type: 1<br>Twain-Camera:<br>Frame Removal: 0<br>Background Color: 24 - Dark Gray                                                                                                | Pedal at<br>Pedal Type: 1<br>Twain-Camera:<br>Frame Removal: 0<br>Background Color: 24 - Dark Gray<br>Startup View: Mouth History Front                                                                                                    | Mirror:           | 1 - Intraoral       |
| Pedal Type: 1 Twain-Camera: Frame Removal: 0 Background Color: 24 - Dark Gray                                                                                                    | Pedal Type: 1<br>Twain-Camera:<br>Frame Removal: 0<br>Background Color: 24 - Dark Gray<br>Startup View: Mouth History Front                                                                                                    | Pedal at          |                     |
| Twain-Camera:<br>Frame Removal: 0<br>Background Color: 24 - Dark Gray                                                                                                    | Twain-Camera:<br>Frame Removal: 0<br>Background Color: 24 - Dark Gray<br>Startup View: Mouth History Front                                                                                                    | Pedal Type:       | 1                   |
| Frame Removal: 0<br>Background Color: 24 - Dark Gray                                                                                                    | Frame Removal: 0<br>Background Color: 24 - Dark Gray<br>Startup View: Mouth History Front                                                                                                    | Twain-Camera:     |                     |
| Background Color: 24 - Dark Gray                                                                                                    | Background Color: 24 - Dark Gray<br>Startup View: Mouth History Front                                                                                                    | Frame Removal:    | 0                   |
|                                                                                                    | Startup View: Mouth History Front                                                                                                    | Background Color: | 24 - Dark Gray      |
| Startup View: Mouth History Front                                                                                                    |                                                                                                    | Startup View:     | Mouth History Front |
|                                                                                                    |                                                                                                    |                   |                     |
|                                                                                                    |                                                                                                    |                   | Done Cano           |

### Step 5 – Start using your intraoral camera!

Inside the patient record, click the intraoral intraoral camera icon , and the live video window will appear. You may now start using the intraoral camera.

\***Dexis ver. 9.4.5** crashes Dexis for all cameras when launched. Copy and paste VIDEO32.DLL into C:\DEXIS. If it still does not work, contact Dexis support.

Having issues? Call our support to schedule an appointment! 1-877-5093180.